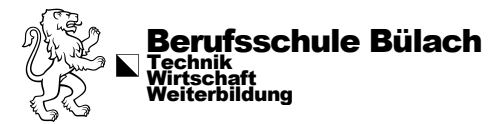

## Benutzung der Wireless Display Adapter

Bitte beachte, dass der Wireless Display Adapter NUR unter Windows funktioniert. Apple Geräte, sowie Windows via Parallels werden rein hardwaretechnisch NICHT unterstützt.

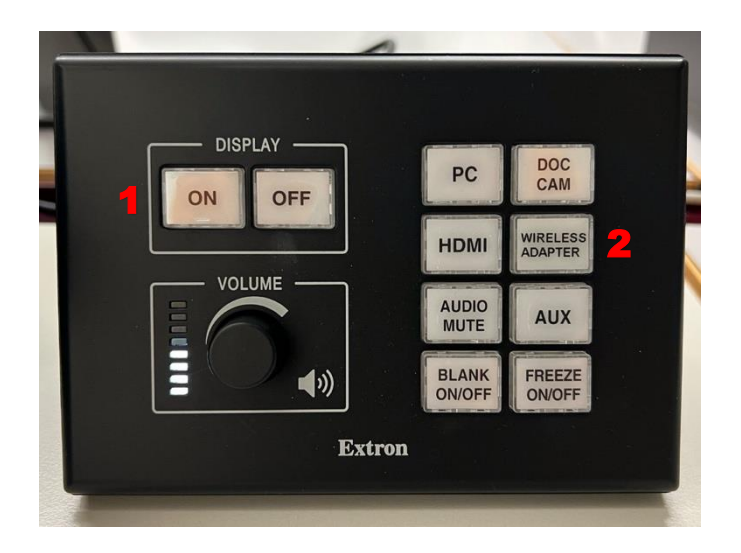

Schalte die Konsole über den "ON" Knopf ein. Dadurch werden alle Geräte mit Strom versorgt, der Beamer gestartet usw.

Sobald "ON" aufhört zu blinken, betätige bitte den Knopf "Wireless Adapter" Wenn der Button weiss leuchtet, ist er

Wende dich deinem Laptop zu und drücke die **Windows-Taste** und **K** gleichzeitig.

Dadurch öffnet sich unten rechts an deinem Bildschirm ein kleines Fenster mit den verfügbaren Anzeigegeräten. Unsere Schulgeräte haben den Namen "WirelessDisplay\_XXX"

Wähle das Gerät, das deiner Zimmernummer entspricht und doppelklicke darauf.

Nun öffnet sich eine Eingabemaske.

Der dazugehörige PIN wird vom Beamer auf die Wand projiziert.

Sobald du den PIN eingegeben hast und auf "Verbinden" klickst, kannst du deinen Bildschirminhalt auf dem Beamer wiedergegeben.

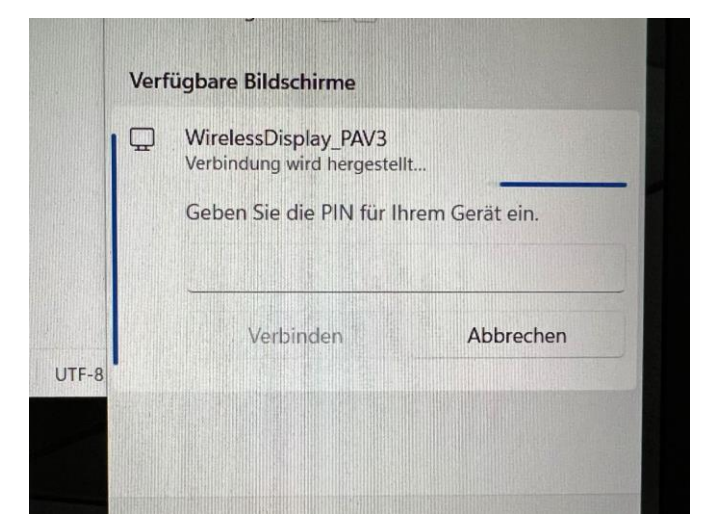

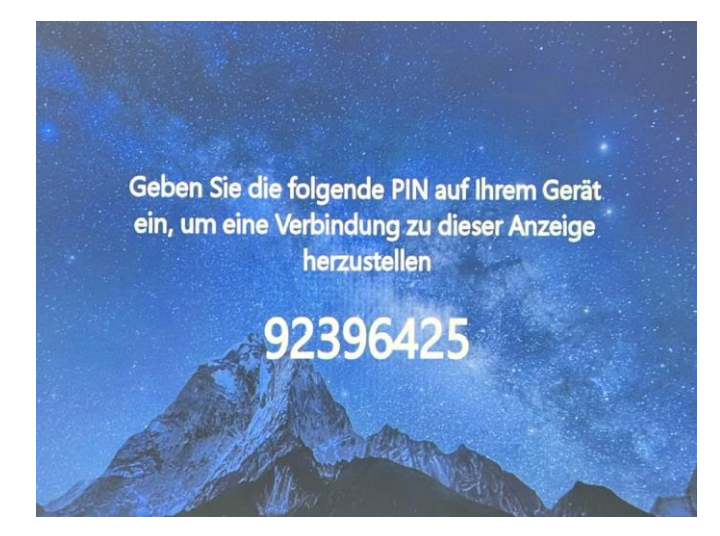

Genehmigt: Schulleitung